# Connecting

### LAN:

Input an ethernet cable to one of the LAN ports on the router and connect it to the back of your PC. Select the network on your PC desktop (it should do this automatically). You can also connect via a Wi-Fi signal through the Wi-Fi Key located on the back/under of the router. Just such for the SSID on the back of the router (e.g.) Tenda\_4FCE

#### Lan Port & Ethernet Cable ->

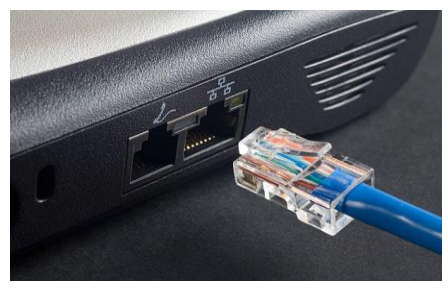

Figure 1 LAN port and ethernet cable

#### Wireless:

- Make sure you have **mobile data** turned **off** and you are only connected to the Wi-Fi network. (connected **with no internet** is okay as we don't need a connection to do these steps)

#### **Opening a browser**

- Open Google Chrome and clear the address bar at the top of the page to enter the following IP Address
- Enter 192.168.0.1

|                                                               |      |                                                            |                       | 121               |
|---------------------------------------------------------------|------|------------------------------------------------------------|-----------------------|-------------------|
| ← → C A Not secure   192.168.0.1/login.html                   |      |                                                            | 아 순 ☆ 🖊               | * 7 🛛 🔕 :         |
| Company Bookmarks 🥻 Hubepot 🖬 STOCC SHEET for R. 🔘 My account | koct | ner 🚯 Des Usage Galula Mi Pietconnet Mail 🛆 1. Knowledge B | se. M Fretconect Mail | * Al Bookmarks    |
| ■ Q F ■ <mark>2</mark> 曲 9 NL                                 |      |                                                            |                       | 0231<br>2690/2023 |

Figure 2 Tenda Login Screen

- Enter **ruralwifi** for the Password and **press the Login button** to continue.

## Updating the APN of the Device

- Go to Internet settings on the left-hand side.
- About halfway down the page select Create Profile.

| Company Bookman's 🎇 Hubspot 😭 STOCK SHEET for I | R. O Nyaccost 📙 overage check | 🧧 peckages 🔮 Deckart 😨 Support Help 😭 Bon | Ans 🛃 Tegernik 🚽  | Help Cover 🐮 Data | Isage Calcula 🛛 🛏 Rentconvert Mail | 🛆 1. Knowledge Bose- | H Redonment Val | n   📒 Ál Bosonseis |
|-------------------------------------------------|-------------------------------|-------------------------------------------|-------------------|-------------------|------------------------------------|----------------------|-----------------|--------------------|
|                                                 | renda                         | Internet Settings                         |                   |                   | English + 1 Eva                    |                      |                 |                    |
|                                                 | a binned Status               |                                           |                   |                   |                                    |                      |                 |                    |
|                                                 | 🕞 keisernet Settings 🛛 🖌      | internet Status                           | Connected         |                   |                                    |                      |                 |                    |
|                                                 | WWW Filterings                | Mobile Data                               | Enable            | ~                 |                                    |                      |                 |                    |
|                                                 |                               | Data Roaming                              | Disable           | ~                 |                                    |                      |                 |                    |
|                                                 | · Guant Traducets             | Mobile Data Options                       | 40 Protorred      | *                 |                                    |                      |                 |                    |
|                                                 | 🖨 Parvial Control             | Dial-up Settings                          |                   |                   |                                    |                      |                 |                    |
|                                                 | 4.999                         | Profile Name                              | erer              | · Create a Pa     | ele D                              |                      |                 |                    |
|                                                 | R. Advanced Section           | PDP Type                                  | IPVI8/PV6         | ~                 |                                    |                      |                 |                    |
|                                                 | Styrien Seiters               | APN                                       | data myelimobie k |                   |                                    |                      |                 |                    |
|                                                 |                               | User Name                                 |                   |                   |                                    |                      |                 |                    |
|                                                 |                               | Decearant                                 |                   |                   |                                    |                      |                 |                    |
|                                                 |                               |                                           |                   |                   |                                    |                      |                 |                    |
|                                                 |                               | Automatica (pc                            | DRUTHE            |                   |                                    |                      |                 |                    |
|                                                 |                               |                                           | Disconnect        |                   |                                    |                      |                 |                    |
|                                                 |                               |                                           |                   |                   |                                    |                      |                 |                    |
|                                                 |                               |                                           |                   |                   |                                    |                      |                 |                    |
|                                                 |                               |                                           |                   |                   |                                    |                      |                 |                    |
|                                                 |                               |                                           |                   |                   |                                    |                      |                 |                    |
|                                                 |                               |                                           |                   |                   |                                    |                      |                 |                    |
| Q = = , 💩 🕥 🛝                                   | - 6                           |                                           |                   |                   |                                    |                      |                 | 1238               |

Figure 3 Internet settings for Tenda Router

Here you will make a new profile. Please ask your support rep which **APN** to use for your

| Tenda            | Internet Settings    |                | English 👻 | Exit |
|------------------|----------------------|----------------|-----------|------|
| Cre              | eate a Profile       |                | ×         |      |
| 🛞 Internet Setti |                      |                |           |      |
| 😤 Wi-Fi Settings | Profile Name:        | VOD            |           |      |
| ⊖ sms            | PDP Type:            |                |           |      |
| @ Guest Network  | ADM Type:            | Otalia         |           |      |
| 🖴 Parental Cont  | Ariv Type.           |                | - 1       |      |
| <u>₽</u> VPN     | APN:                 | hs.vodafone.ie |           |      |
| % Advanced Set   | User Name:           |                |           |      |
| System Settin    | Password:            |                |           |      |
|                  | Authentication Type: | CHAP 🗸         | _         |      |
|                  |                      |                |           |      |
|                  | ſ                    | Save           |           |      |
|                  | e e                  |                |           |      |
|                  |                      |                |           |      |
|                  |                      |                |           |      |
|                  |                      |                |           |      |
|                  |                      |                |           |      |
|                  |                      |                | - 1       |      |
|                  |                      |                | _         |      |

Figure 4 Creating a profile

- Click the **Save** in the bottom of the page.

### Vodafone APN -> hs.vodafone.ie

EIR APNs -> data.myeirmobile.ie

Three APNs -> 3ireland.ie

- Once you are back on the same page select "connect".

| Tenda   Internet Settings     Internet Status:        Internet Status:     Internet Status: </th |
|----------------------------------------------------------------------------------------------------|
| <ul> <li>Internet Status</li> <li>Internet Status: Disconnected</li> <li>Mobile Data: Enable</li> <li>Mobile Data: Enable</li> <li>SMS</li> <li>Guest Network</li> <li>Mobile Data Options: 4G Preferred</li> <li>Parental Control</li> <li>Dial-up Settings</li> <li>YPN</li> <li>Profile Name: VOD ✓ Create a Profile</li> </ul>                                                                                                    |
| Internet Status: Disconnected         Internet Status: Disconnected         Mobile Data:       Enable         Image: SMS       Data Roaming:         Image: SMS       Data Roaming:         Image: SMS       Data Roaming:         Image: SMS       Mobile Data Options:         Image: SMS       Mobile Data Options:         Image: SMS       Mobile Data Options:         Image: SMS       Image: Small Control         Dial-up Settings       Image: Small Control         Image: VPN       Profile Name:         VOD       Create a Profile                                                                                                    |
| WHFI Settings   Mobile Data:   Enable   SMS   Guest Network:   Mobile Data Options:   Guest Network:   Mobile Data Options:   Guest Network:   Dial-up Settings   YPN   Profile Name:   VOD   Create a Profile                                                                                                    |
| Otala Roaming:     Disable       ♥ Guest Network:     Mobile Data Options:     4G Preferred       ♥ Parental Control     Dial-up Settings       ♥ YPN     Profile Name:     VOD     Create a Profile                                                                                                    |
| © Guest Network     Mobile Data Options:     4G Preferred       → Parental Control     Dial-up Settings       ▲ VPN     Profile Name:     VOD     Create a Profile                                                                                                    |
| Parental Control Dial-up Settings      VPN Profile Name: VOD Create a Profile                                                                                                    |
|                                                                                                    |
|                                                                                                    |
| Advanced Settings PDP Type: IPV4 V                                                                                                    |
| O System Settings APN: hs.vodafone.ie                                                                                                    |
| User Name:                                                                                                    |
| Password.                                                                                                    |
| Authentication Type: CHAP 🗸                                                                                                    |
| Connect                                                                                                    |
|                                                                                                    |
|                                                                                                    |
|                                                                                                    |
|                                                                                                    |
|                                                                                                    |

Figure 5 Internet settings for Tenda Router

Your internet connection should now be working.

You can perform a speed test by using the link below:

Test your internet speed here